# Using GoldFFX to find safety data sheets

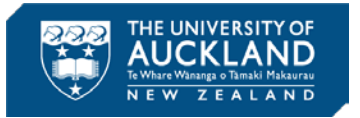

Before using or purchasing a chemical, it is important to consult its safety data sheet (SDS). GoldFFX has a database of 'Gold' SDSs in a consistent format that align with NZ regulations, as well as vendor-provided SDSs.

### Access GoldFFX

Navigate to the databases section of the University library website, and search or browse for **GoldFFX**. Alternatively, here is the link:

http://www.library.auckland.ac.nz/databases/record/?record=chemweb

This is what you should see once it opens:

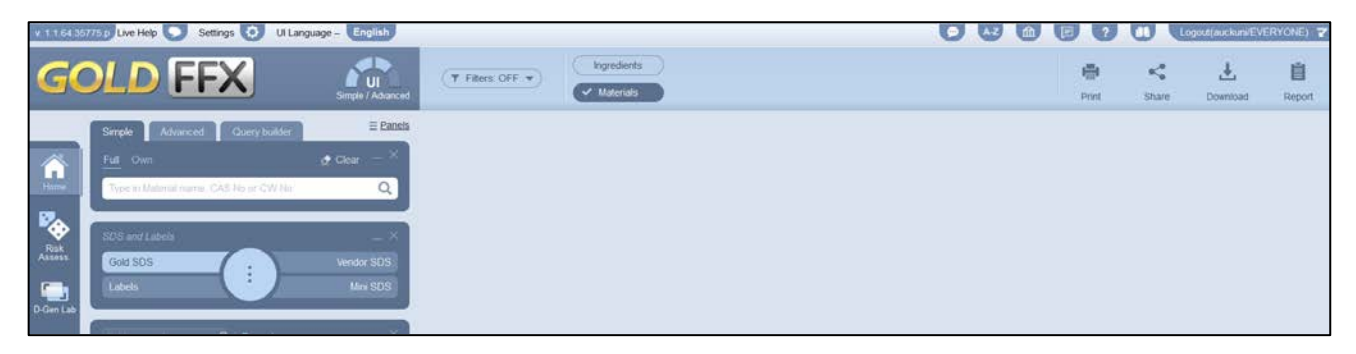

## Search for a Gold SDS

First, ensure the default settings are selected as highlighted in the screenshot below.

| GC           | OLD FFX                                | Simple / Advanced                        | ▼ Filters: OFF ▼ | Ingredients   Ingredients   Image: Materials |
|--------------|----------------------------------------|------------------------------------------|------------------|----------------------------------------------|
|              | Simple Advanced Query builder          | Panels                                   |                  |                                              |
|              | Full Own                               | $\underline{\bullet}_{I}$ Clear $ 	imes$ |                  |                                              |
| Home         | Type in Material name, CAS No or CW No | Q                                        |                  |                                              |
|              | CDC and Labels                         |                                          |                  |                                              |
| Risk Assess. | Gold SDS                               | ∧<br>Vendor SDS                          |                  |                                              |
|              | Labels                                 | Mini SDS                                 |                  |                                              |
| D-Gen Lab    |                                        |                                          |                  |                                              |
| Credo        | Folder search Q Expand                 | ×                                        |                  |                                              |

- 1. Type in a chemical name or CAS number to search for. You can either wait for suggested results to appear and select one, or just press the Enter key.
- 2. If the system finds an exact match, it will open the SDS automatically. If not, click on the name of the correct search result to open the SDS.
- 3. If no results are found, try an advanced search (see section below).

# Navigate and interpret the Gold SDS

Hover the mouse cursor over the gear to open a quick-access menu. On the top menu you can choose to download or print the SDS too.

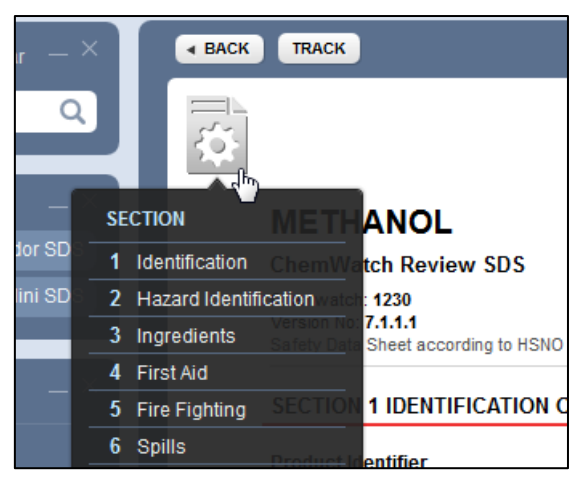

#### Hazard identification

There are a number of classifications and cues that provide information on the degree of hazard.

#### The Chemwatch hazard alert code and colour

Chemicals are rated 0-4, with 4 being the most hazardous.

| RICIN                                                                                                    |                                                                                |
|----------------------------------------------------------------------------------------------------|--------------------------------------------------------------------------------|
| ChemWatch Review SDS                                                                                       | Chemwatch Hazard Alert Code: 4                                                 |
| Chemwatch: <b>4091-16</b><br>Version No: <b>6.1.1.1</b><br>Safety Data Sheet according to HSNO Regulations | Issue Date: <b>27/06/2017</b><br>Print Date: <b>04/07/2019</b><br>S.GHS.NZL.EN |
| SECTION 1 IDENTIFICATION OF THE SUBSTANCE / MIXTURE AND OF THE COMPANY                                     | / UNDER TAKING                                                                 |

#### Section 2 Hazards identification

This includes a bar graph indicator of the types and severity of hazards, hazard pictograms, and more detailed risk statements and HSNO criteria.

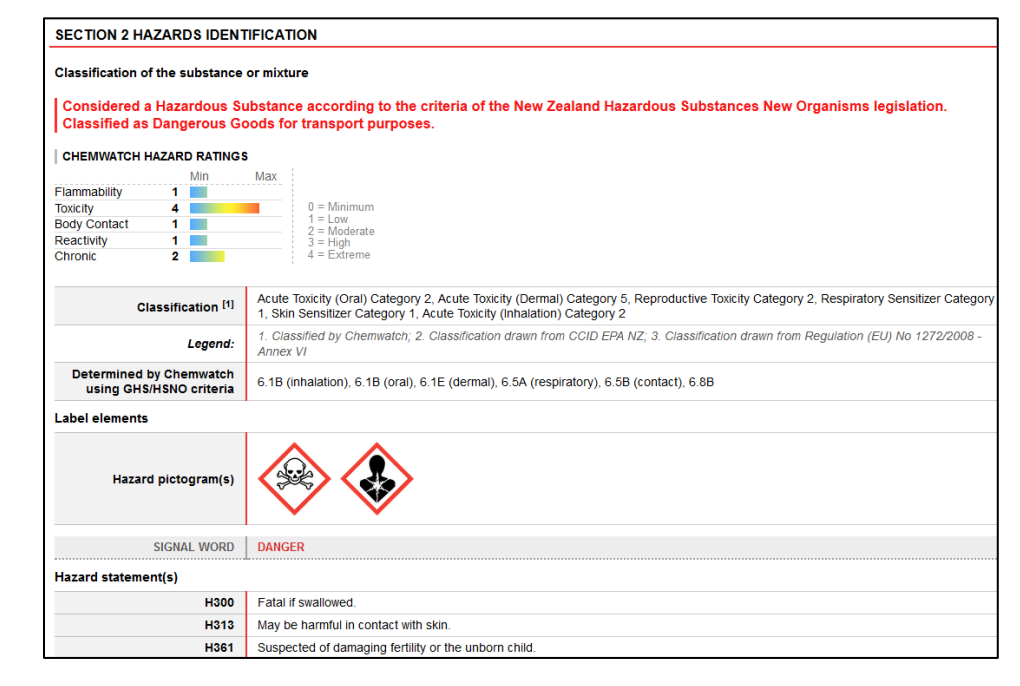

#### Section 14 Transport Information

The UN transport class is important to note when purchasing or disposing of chemicals. Note that Packing Group 1 is the most hazardous, and for transport purposes only the most hazardous class is identified.

| SECTION 14 TRANSPORT INFORMATION |                                                                       |  |  |  |
|----------------------------------|-----------------------------------------------------------------------|--|--|--|
| Labels Required                  |                                                                       |  |  |  |
|                                  |                                                                       |  |  |  |
| Marine Pollutant                 | NO                                                                    |  |  |  |
| HAZCHEM                          | 2X                                                                    |  |  |  |
| Land transport (UN)              |                                                                       |  |  |  |
| UN number                        | 3462                                                                  |  |  |  |
| UN proper shipping name          | TOXINS, EXTRACTED FROM LIVING SOURCES, SOLID, N.O.S. (contains ricin) |  |  |  |
| Transport hazard class(es)       | Class 6.1<br>Subrisk Not Applicable                                   |  |  |  |
| Packing group                    |                                                                       |  |  |  |
|                                  |                                                                       |  |  |  |

## Advanced searching for uncommon chemicals

You can try searching for vendor-provided SDSs. Note that these will be presented in a variety of formats, and some will be clearer than others.

- 1. Click on the Advanced tab.
- 2. Select whether you are searching for a name or CAS number.
- 3. Remove the New Zealand filter.
- 4. Click the Vendor SDS button.
- 5. Then enter the search criteria and click the magnifying glass or press Enter.

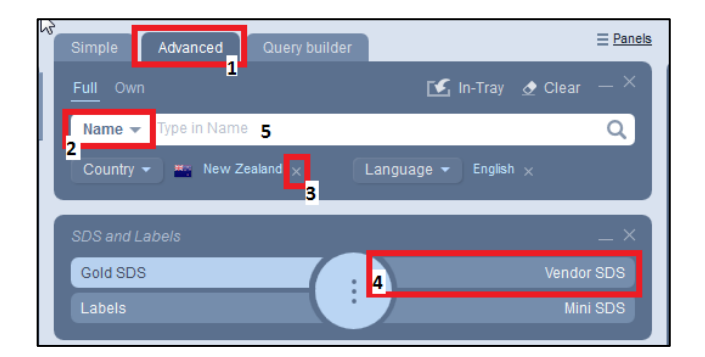

If there is a result, click the correct name:

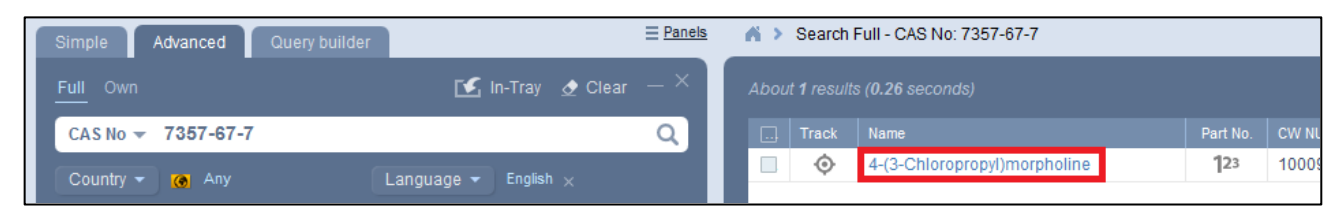

#### Then click the chemical name for the SDS you want to review.

| Search Full - CAS No: 7357-67-7 > Material: 4-(3-Chloropropyl)morpholine |       |          |                              |                             |      |          |                  |           |            |   |
|--------------------------------------------------------------------------|-------|----------|------------------------------|-----------------------------|------|----------|------------------|-----------|------------|---|
| ■ ВАСК                                                                   |       |          |                              |                             |      |          |                  |           |            |   |
|                                                                          | TRACK | PART NO. | NAME                         | VENDOR                      | TYPE | LANGUAGE |                  | SOURCE    | ISSUE DATE |   |
|                                                                          |       |          | ₹                            |                             |      |          |                  |           |            |   |
|                                                                          | ¢     | 123      | 4-(3-Chloropropyl)morpholine | Santa Cruz<br>Biotechnology | SDS  | English  | Canada           | Secondary | 05/03/2019 | - |
|                                                                          | ¢     | 123      | 4-(3-Chloropropyl)morpholine | Santa Cruz<br>Biotechnology | SDS  | English  | United<br>States | Secondary | 05/03/2019 |   |

# Other report types

#### Emergency report

Click the central circle to view options for emergency reports. This is particularly useful for quick advice regarding spills, first aid, and providing information to emergency services.

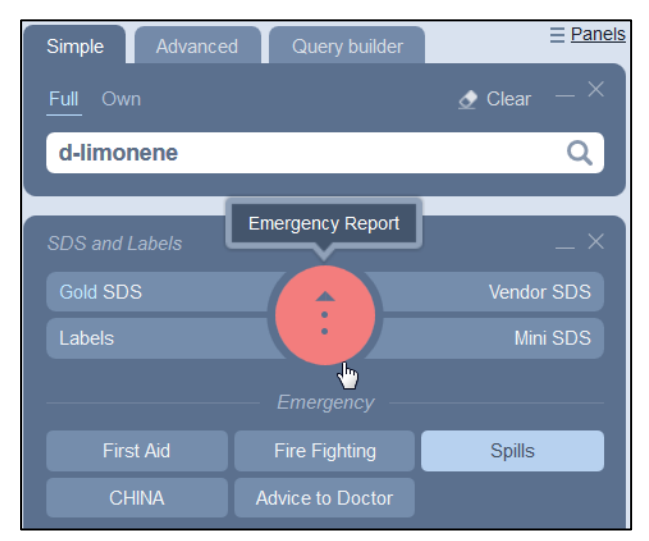

#### <u>Mini SDS</u>

Select Mini SDS to see a summary SDS for quick reference

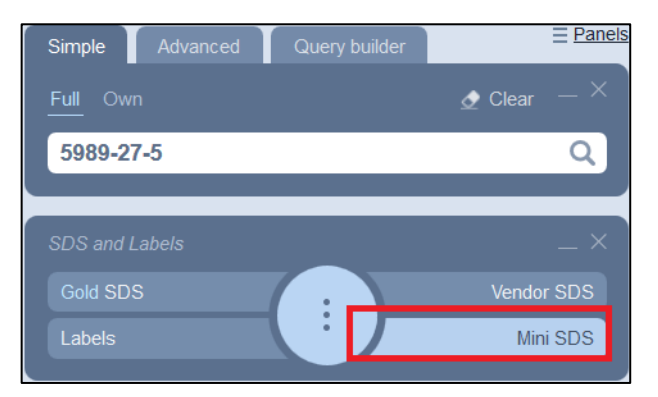

## Example mini SDS:

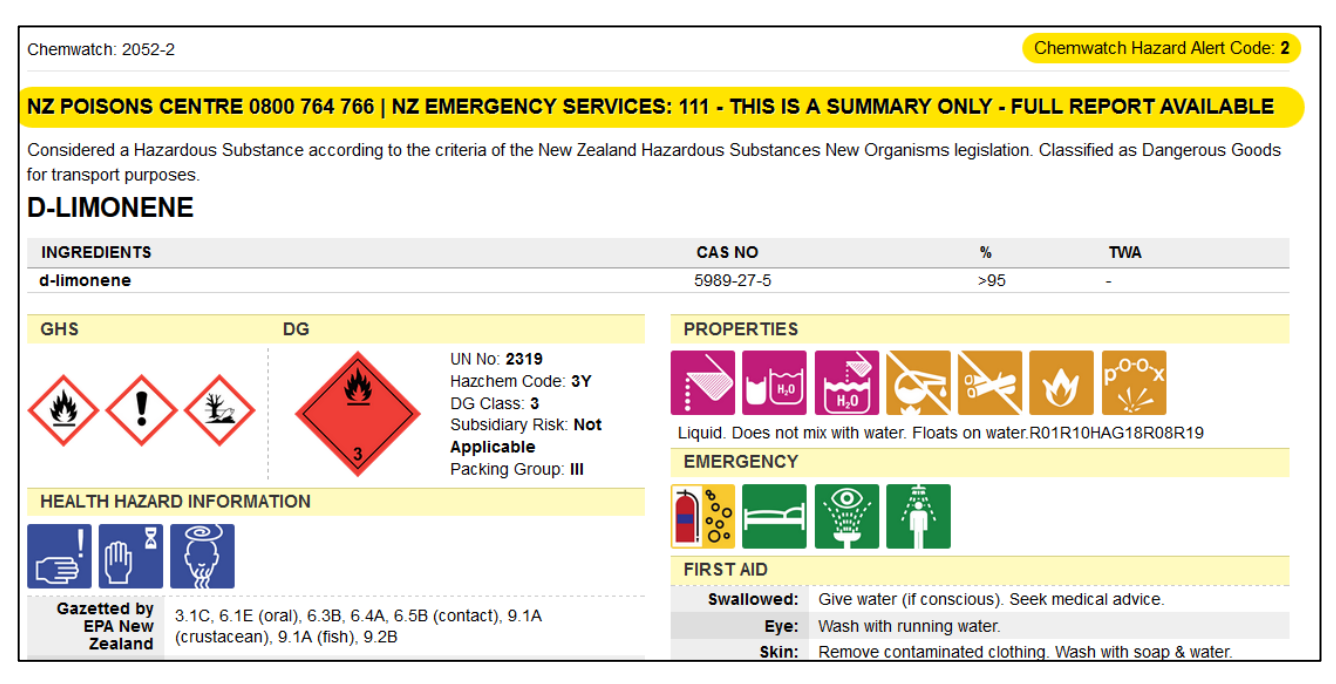